# **User Manual For ERP**

# **Table of Contents**

| Table of Contents          | Page No. |
|----------------------------|----------|
| Register                   | 3        |
| Client details             | 3        |
| Update                     | 4        |
| Annual Fee                 | 6        |
| Trading Invoice Generation | 6        |
| Issuance                   | 7        |
| F&S                        | 8        |
| Combined Invoices          | 8        |
| Credit Note                | 9        |

# Register

| A   |                             | ⊒                                            | ¢       | Accounts Team •                      |
|-----|-----------------------------|----------------------------------------------|---------|--------------------------------------|
| REC |                             | Register Client                              | Dashboa | r <b>d / Forms /</b> Register Client |
| *   | General 🝷                   |                                              |         |                                      |
| 曲   | REC -                       | Register New Client                          |         |                                      |
|     | View Trading client details |                                              |         | _                                    |
|     | Register Trading Client     | Upload File: Browse No file selected. submit |         | _                                    |
|     | IEX clients                 |                                              |         | _                                    |
|     | PXIL clients                |                                              |         |                                      |
|     | Trading                     |                                              |         |                                      |
|     | Issuance                    |                                              |         |                                      |

### Procedure for Registering new clients

- To register new clients download **sample file (A)**, fill the details and upload the same.
- Each client must have two entries, first one for **IEX** and second one for **PXIL**.
- ٠ All necessary information should be there for both IEX and PXIL entries.

| A   |                                                        | ≡              |                             |         |                          |       | f           | y ý             | Accour      | nts Team ▼ |
|-----|--------------------------------------------------------|----------------|-----------------------------|---------|--------------------------|-------|-------------|-----------------|-------------|------------|
| REC | General 🔹                                              | Dashbo         | pard                        |         |                          |       |             |                 |             |            |
| 葡   | REC 🗸                                                  | Advance        | Advanced Table              |         |                          |       |             |                 |             |            |
|     | View Trading client details<br>Register Trading Client | Show 10        | - entries                   |         |                          | A     |             | Сору            | CSV PDF     | Print      |
|     | IEX clients<br>PXIL clients                            |                |                             |         |                          |       | B 🛶 🛶 🕻     | Search:         |             | $\leq$     |
|     | Trading                                                | Showing 1 to 4 | of 4 entries                |         |                          | EXTRA | EXTRA       | EXTRA           | EXTRA       |            |
|     | Irading Partial<br>Issuance                            | REF_ID         | LEGAL_ENTITY_NAME           | C_LL †1 | CLIENT_PROJECT_POC_EMAIL | 1 1   | <b>2</b> ti | 3 <sub>†1</sub> | <b>4</b> ti | Edit       |
|     | Annual fee<br>Send Trading mails                       | REF0001        | YASH AGRO ENERGY<br>LIMITED |         |                          |       |             |                 |             | Edit       |
| ш   | F&S 👻                                                  | REF0001        | YASH AGRO ENERGY<br>LIMITED |         |                          |       |             |                 |             | Edit       |
| *   | Download Invoices                                      | REF0002        | A A ENERGY LIMITED          |         | 0712-2420668             |       |             |                 |             | Edit       |
|     |                                                        |                |                             |         |                          |       |             |                 |             |            |
|     |                                                        | REF0002        | A A ENERGY LIMITED          |         | 0712-2420668             |       |             |                 |             | Edit       |
|     |                                                        |                |                             |         |                          |       |             | Р               | revious 1   | Next       |

# **Client Details**

#### View Trading clients details page provides options

- To **Copy**, extract to **CSV**, extract to **PDF** and **Print** all the registered client details (A)
- To **Search** client details with any keyword (B)
- To **Edit** client details (C).

# Update

This page is provides option to update existing client details.

| Update Client             |                           |                            |                           |   |  |
|---------------------------|---------------------------|----------------------------|---------------------------|---|--|
| Project Information       |                           |                            |                           |   |  |
| Legal Entity Name:        | TADAS WIND ENERGY LIMITED | Tally Name:                | TADAS WIND ENERGY LIMITED |   |  |
| Project Location:         | Karnataka                 | Project Type:              | Wind                      | ] |  |
| Capacity MW:              | 1.25                      | Date of Accrediation:      |                           |   |  |
| Date of Registration:     | 10/07/2012                | Date of ReAccreditation:   |                           |   |  |
| Date of ReRegistration:   |                           |                            |                           |   |  |
| IEX/PXIL Information      |                           |                            |                           |   |  |
| Exchange Type IFX:        | 1                         | RFC Type IFX:              |                           | ) |  |
| Exchange Type PXIL:       | PXIL                      | REC Type PXIL:             | Nonsolar                  |   |  |
| Customer Type:            | SELL                      | Short Name:                | TADASKA03                 |   |  |
| Member ID IEX:            | •                         | Member ID PXIL:            | M1108                     |   |  |
| Client ID IEX:            |                           | Client ID PXIL:            | KARM11080002              |   |  |
| CA Clientid Buy Sell IEX: | ·                         | CA Clientid Buy Sell PXIL: | KAONSTADKT003PE           |   |  |
|                           |                           |                            |                           |   |  |

| Contract Details                           |                                             |                                       |                                             |   |  |  |
|--------------------------------------------|---------------------------------------------|---------------------------------------|---------------------------------------------|---|--|--|
| ACCR_Fees and<br>REG_Fees:                 |                                             | ACCR_REG_Billing_Entity:              |                                             |   |  |  |
| ReACCR_Fees and<br>ReREG_Fees:             |                                             | RE_ACCR_REG_Billing_Ent<br>ity:       |                                             |   |  |  |
| Other_Consulting_Fees:                     |                                             | Other_Consulting_Billing_E<br>ntity:  |                                             |   |  |  |
| ISSUANCE_Fees:                             |                                             | ISSUANCE_Fees_Type:                   |                                             |   |  |  |
| ISSUMINCE_I REQUEITLY.                     |                                             | ISSUMINCE_DIELING_LINT<br>TY:         |                                             |   |  |  |
| TRADE_Fees_Type_RET:                       | F                                           | TRADE_Fees_RET:                       | 3                                           |   |  |  |
| TRADE_Fees_Type_RES:                       |                                             | TRADE_Fees_RES:                       |                                             |   |  |  |
| TRADE_Fees_Additional:                     |                                             | TRADE_Entity_Additional:              |                                             |   |  |  |
|                                            |                                             |                                       |                                             |   |  |  |
| REConnect service Ir                       | ivoice                                      |                                       |                                             |   |  |  |
| Client_Group_Name:                         | ILFS                                        | Client_Invoice_Entity_Legal<br>_Name: |                                             |   |  |  |
| REConnect_Tally_Name:                      |                                             | PAN_Client_Invoice:                   |                                             |   |  |  |
| GST_Client_Invoice:                        |                                             | GST_Address_Client_Invoi<br>ce:       |                                             |   |  |  |
| PoC_Name_Client_Accoun<br>ts_Team:         |                                             | PoC_Mobile_Client_Accou<br>nts_Team:  |                                             |   |  |  |
| PoC_LandLine_Fax_Client_<br>Accounts_Team: |                                             |                                       |                                             |   |  |  |
| PoC_Email_Client_Account<br>s_Team:        | Rohil.Kudtarkar@ilfsindia.com, Sandeep.Hasu | Invoice_Mail_CC_REConne<br>ct:        | parikshith.s@reconnectenergy.com, priyanka. |   |  |  |
| Invoice_Escalation_PoC_N<br>ame:           |                                             | Invoice_Escalation_PoC_E<br>mail:     |                                             |   |  |  |
| Invoice_Escalation_PoC_M<br>obile_LL:      |                                             | Success Fee Rates RET:                |                                             |   |  |  |
| client Project Capture                     | e                                           |                                       |                                             |   |  |  |
| MAIL_TO_Obligation_Repo                    | Rohil.Kudtarkar@ilfsindia.com, Sandeep,Hasu | MAIL_CC_Obligation_Repo               | parikshith.s@reconnectenergy.com, privanka. |   |  |  |
| rt:<br>REConnect_RM:                       |                                             | rt:<br>PoC_Name_Obli Report:          | Pahil Vudhadar                              |   |  |  |
| PoC Mobile Number Obli                     |                                             | PoC Landline Number Ob                |                                             |   |  |  |
| Report:                                    | 98926 55948, 02226593728                    | li Report:                            |                                             | J |  |  |
| internal Reference Code.                   | TADASKA03_IE_NS_SELL                        | Client_Hoject_Legal_Linuty            |                                             |   |  |  |
| Client_Project_GST:                        | 29AADCT9493Q1Z4                             | Client_Project_PAN:                   | AADCT9493Q                                  |   |  |  |
| Client_Project_GST_Addre<br>ss:            | SURVEY NO 9 AND 10, TADAS WIND ENER(        | Client_Project_PIN_Code:              | 581205                                      |   |  |  |
| Client_Project_PoC_Name:                   | Mr. Vikram Periwal                          | Client_Project_PoC_Mobile:            | 917208885467                                |   |  |  |
| Client_Project_PoC_LL:                     | 022 2659 3221                               | Client_Project_PoC_Email:             |                                             |   |  |  |
|                                            |                                             |                                       | Submit                                      |   |  |  |

## **Annual Fee**

| A    | RECONNECT                                              | ≡                                                       |
|------|--------------------------------------------------------|---------------------------------------------------------|
| REC  | General 🔹                                              | Annual fee Dashboard / Forms / Advanced Forms           |
| ₩    | REC -                                                  | IEX ANNUAL FEE Sample File A View Invoices B            |
|      | View Trading client details<br>Register Trading Client | Select<br>file Starting Invoice Starting Invoice        |
|      | IEX clients<br>PXIL clients                            |                                                         |
|      | Trading                                                |                                                         |
|      | Annual fee                                             |                                                         |
| 6.01 | Send Trading mails                                     |                                                         |
| *    | Download Invoices                                      |                                                         |
|      |                                                        |                                                         |
|      |                                                        | Copyright © 2019 • REConnect Energy Solutions Pvt. Ltd. |

#### Procedure for generating Annual Fee invoices

- Download the **sample file (A)**, enter the necessary details and upload the same, enter the **invoice number (C)** and **invoice date (D)** then submit the form.
- View Invoices (B) button and download icon can be used to view and download the invoices respectively.

| RE RE                | CONNECT<br>enefici                       | ≡                                                                                | m 🕶  |
|----------------------|------------------------------------------|----------------------------------------------------------------------------------|------|
| REC                  | al 👻                                     | Trading Invoice Generation Page Dashboard / Forms / Trading Invoice Generation F | Page |
| 苗 REC                | -                                        | Upload IEX file                                                                  |      |
| View Tr<br>Registe   | ading client details<br>r Trading Client | Please choose file to upload Browse No file selected. submit                     |      |
| IEX clier            | E                                        |                                                                                  |      |
| Trading              | ents                                     | Upload PXIL file Sample File B View clients details D                            |      |
| lssuance<br>Annual f | e<br>fee                                 | Please choose file to upload Browse No file selected. submit                     |      |
| Send Tr              | ading mails                              |                                                                                  |      |

# **Trading Invoice Generation**

## Procedure for generating Trading invoices

## 1. File Upload

- **Download the sample file (A&B)**, paste the trade data and upload the file and **PXIL** file should be in **xls** format.
- View clients details (C&D) and IEX clients & PXIL clients (E) provides clients information of the uploaded trade data where rates, GST and addresses can be verified before generating the invoices.

|   | TRADING INVOICE GENERA              | tion -<br>A             |       | B View Invoices |
|---|-------------------------------------|-------------------------|-------|-----------------|
|   | Starting Invoice                    | Date                    | Month |                 |
|   | TRADING INVOICE GENERA<br>Fee - IEX | TION - RECs Transaction |       | View Invoices 🛓 |
| _ | Starting Invoice                    | Date                    | Month | Submit          |
|   | TRADING INVOICE GENERA              | TION -                  |       | View Invoices 🛓 |
|   | Starting Invoice                    | Date                    | Date  | Submit          |

2. Invoice Generation (Transaction, Trading - RET and RES)

- Enter **Invoice number**, **Invoice Date** and **Billing month** to generate invoices (A).
- View Invoices (B) button and download icon can be used to view and download the invoices respectively.

| ISSUANCE RET - FIXED PRICE                                                                                     | Sample File           | View Invoices B           |
|----------------------------------------------------------------------------------------------------|-----------------------|---------------------------|
| Select file Browse No file selected. Starting Invoice                                                          | Date                  | submit                    |
| ISSUANCE RET - VARIABLE PRICE                                                                                  | C Sample File 🛓       | D View Invoices 🛓         |
| Select file Browse No file selected. Starting Invoice                                                          | Date                  | submit                    |
|                                                                                                    |                       |                           |
| ISSUANCE RES - FIXED PRICE                                                                                     | Sample File 📩         | View Invoices 🛓           |
| ISSUANCE RES - FIXED PRICE Select file Browse No file selected. Starting Invoice                               | Sample File 🛓<br>Date | View Invoices 🛓           |
| ISSUANCE RES - FIXED PRICE Select file Browse No file selected. Starting Invoice ISSUANCE RES - VARIABLE PRICE | Sample File 🛓         | View Invoices 🕹<br>Submit |

## Issuance

#### Procedure for generating Issuance invoices (Issuance RET – Fixed & Variable and RES – Fixed & Variable)

- **Download the sample file (A)**, enter the necessary details and upload the same, enter the **invoice number (C)** and **invoice date (D)** then submit the form.
- View Invoices (B) button and download icon can be used to view and download the invoices respectively.

## **F&S Invoice**

| A   |                   |   | ≡                                                       |                                           | 🛕 🌔 Accounts Team 🔹             |
|-----|-------------------|---|---------------------------------------------------------|-------------------------------------------|---------------------------------|
| REC | General           |   | F&S                                                     |                                           | Dashboard / Forms / F&S invoice |
| ŧ   | REC •             |   | RRF PROFORMA A                                          | File View Invoices                        | → B                             |
| Lad | F&S •             | I | Select Browse No file selected. Starting Invoid         | re Date                                   | submit                          |
|     | Send F&S mails    |   |                                                         | * *                                       |                                 |
| Ŧ   | Download Invoices |   | RRF TAX Sample Fi                                       | C D<br>le <b>L</b> View Invoices <b>L</b> |                                 |
|     |                   | I | Select Browse No file selected. Starting Invoid         | Date                                      | submit                          |
|     |                   | I | RRF MONTHLY<br>FIXED                                    | Sample File 🛓 View                        | r Invoices 🛓                    |
|     |                   | I | Select Browse No file selected. Starting Invoid         | Date                                      | submit                          |
|     |                   |   |                                                         |                                           |                                 |
|     |                   |   | Copyright © 2019 • REConnect Energy Solutions Pvt. Ltd. |                                           |                                 |

Procedure for generating F&S invoices (Tax, Proforma and Monthly Invoices)

- **Download the sample file (A)**, enter the necessary details and upload the same, **enter the invoice number (C)** and **invoice date (D)** then submit the form.
- View Invoices (B) button and download icon can be used to view and download the invoices respectively.

## **Combined Invoices**

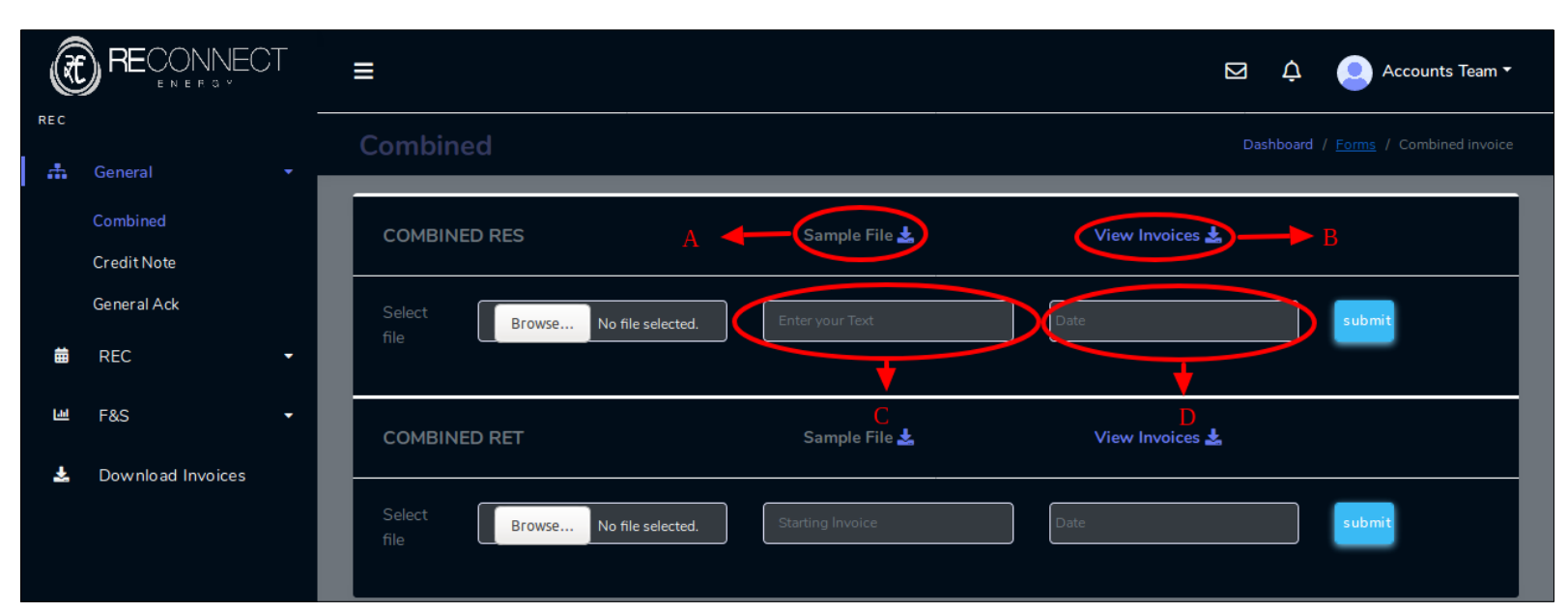

#### Procedure for generating Combined invoices (RET, RES and Power)

- **Download the sample file (A),** enter the necessary details and upload the same, **enter the invoice number (C)** and **invoice date (D)** then submit the form.
- View Invoices (B) button and download icon can be used to view and download the invoices respectively.

| Æ    |                         |                                                  | 덦 🗘 🥥 Accounts Team •                   |
|------|-------------------------|--------------------------------------------------|-----------------------------------------|
| REC  | General 🗸               | Credit Note                                      | Dashboard / Forms / Credit Note invoice |
|      | Combined<br>Credit Note | CREDIT NOTE RES A Sample File                    | View Invoices B                         |
|      | General Ack             | Select Browse No file selected. Starting Invoice | submit                                  |
| 曲    | REC •                   |                                                  |                                         |
| 6.01 | F&S 🔹                   | C<br>CREDIT NOTE RET Sample File 🛓               | D<br>View Invoices 🛓                    |
| *    | Download Invoices       | Select Browse No file selected. Starting Invoice | submit                                  |
|      |                         | CREDIT NOTE FS Sample File 🛓                     | View Invoices 🛓                         |
|      |                         | Select Browse No file selected. Starting Invoice | submit                                  |

## Credit Note (RET, RES and F&S)

#### Procedure for generating Credit Note (RET, RES and Power)

- **Download the sample file (A),** enter the necessary details and upload the same, enter the **Credit note number (C)** and **date (D)** then submit the form.
- View Invoices (B) button and download icon can be used to view and download the invoices respectively.